## ■1-3-13 集金代行サービスの銀行情報を登録する

集金代行サービスでご利用される銀行口座情報の登録を行います。

## 【ポイント】

集金代行サービスは2つのグループを管理することができます。例えば銀行の集金代行サービスとゆうちょ銀行での集 金代行サービスなど、2グループを併用で管理することができます。 グループの区別は被保険者マスタの請求入金情報 TAB の「自動振替グループ」欄で選択します。

ブル ブの区別は版体院名 (ハブの南水八亚 旧報 (AD の) 日勤派首 ブル ブ」 欄 (医

グループ管理

| ① グループ1                   | メインのグループです。1社の集金代行サービスをご利用の場合はこちらを選 |
|---------------------------|-------------------------------------|
|                           | 択して下さい。                             |
| <ol> <li>グループ2</li> </ol> | サブのブループです。2社目はこちらを選択して下さい。          |

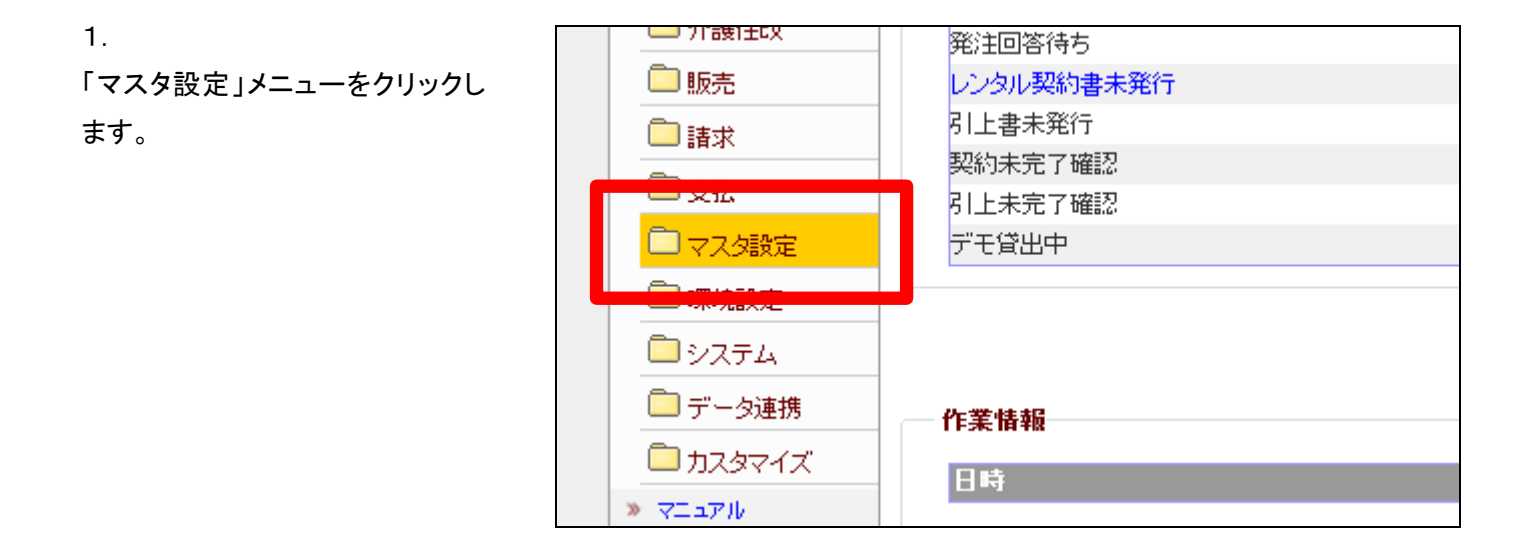

2.

メニューが展開されますので、「自動振替グループマスタ」メニューを 選択します。

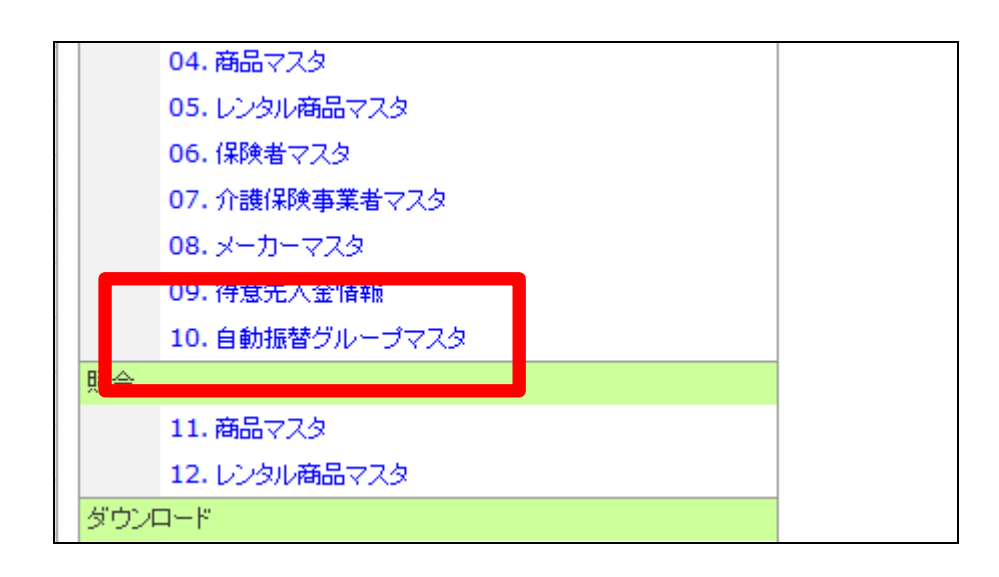

З.

自動振替グループマスタメンテメン テナンス画面が表示されます。

|     | CSS care l | business support | system   |               | エノエスの(K)<br>SAMPLE用ユーザー 幕 | אלידלים ו |
|-----|------------|------------------|----------|---------------|---------------------------|-----------|
|     | 030110     |                  | 自動振音グループ | マスタメンテナンス     |                           |           |
|     |            |                  |          | 计未存取合 推动曲社口的第 | ****                      | 880 B     |
|     | 自動機等グループ   |                  |          |               |                           |           |
|     | tows-      |                  |          |               |                           |           |
|     |            |                  |          |               |                           |           |
|     |            |                  |          |               |                           |           |
|     |            |                  |          |               |                           |           |
|     |            |                  |          |               |                           |           |
|     |            |                  |          |               |                           |           |
|     |            |                  |          |               |                           |           |
|     |            |                  |          |               |                           |           |
|     |            |                  |          |               |                           |           |
|     |            |                  |          |               |                           |           |
|     |            |                  |          |               |                           |           |
|     |            |                  |          |               |                           |           |
| - 6 |            |                  |          |               |                           |           |

4.

「検索」ボタンをクリックします。

| 030110   | 自動振替グルー | ープマ |
|----------|---------|-----|
| 自動振替グループ | 検索      |     |
| 次の画面へ    |         |     |
|          |         |     |
|          |         |     |
|          |         |     |

5.

グループー覧が表示されます。

| 名称CD | 名称    |            |
|------|-------|------------|
| 01   | グループ1 |            |
| 02   | グループ2 | <b>閉じる</b> |

6.

グループを選択します。

| 名称CD | 名称    |     |
|------|-------|-----|
| 01   | グループ1 |     |
| 02   | グループ2 |     |
|      |       | 閉じる |
|      |       |     |
|      |       |     |
|      |       |     |
|      |       |     |
|      |       |     |
|      |       |     |
|      |       |     |

7.

自動振替グループが表示されま す。 確認を行い「次の画面へ」をクリッ クします。

|    |       | 自動振替グループマ   |
|----|-------|-------------|
|    |       |             |
| 01 | グループ1 | 検索          |
|    |       |             |
|    |       |             |
|    |       |             |
|    |       |             |
|    |       |             |
|    | 01    | 01<br>グループ1 |

8.

自動振替グループメンテナンス入 力画面が表示されます。

| 030110              |    |       | 自動振替グループマ | 7] |
|---------------------|----|-------|-----------|----|
|                     |    |       |           |    |
| 自動振替グループ            | 01 | グループ1 | 検索        |    |
| <振替先銀行情報:<br>委託者コード | >  |       |           |    |
| 口座名義名               |    |       |           |    |
| 銀行コード               |    |       |           |    |
| 支店コード               |    |       |           |    |
| 口座番号                |    | 預金区分  | •         |    |
| 次の画面へ               | 戻る |       |           |    |

| 9.               | 030110                             | 自動振替グループマ       |
|------------------|------------------------------------|-----------------|
| 項目を入力します。        |                                    |                 |
| 【ポイント】           | 自動振替グループ                           | 01 グループ1 検索     |
| 「委託者コード」は集金代行サービ | <振替先銀行情報><br><sup>委託者コード</sup> 111 | 11111           |
| スの取引会社でご確認下さい。   | 口座名義名マル                            | レマルタイヨシンキョウショ   |
|                  | 銀行コード <mark>999</mark>             | 99              |
|                  |                                    | 9               |
|                  | 口座番号 123                           | 34567 預金区分 普通 ▼ |
|                  | 次の画面へ                              | 戻る              |

10.

内容を確認して、「次の画面へ」を クリックします。

11.

自動振替グループマスタの登録画 面が表示されます。

自動振替グループマスタを登録す る場合は「登録する」をクリックしま す。

登録を中止する場合は「戻る」をク リックします。

| 01 2 <i>n</i> -71 1×#    |
|--------------------------|
| <振替先銀行情報>                |
| 委託者コード 1111111           |
| 口座名義名マルマルタイヨジキョウショ       |
| 銀行コード 9999 □□銀行          |
| 支店コード 999 □□支店           |
| □座番号 1234567 預金区分 普通 ▼   |
| <u> 登録する     戻る     </u> |
|                          |
|                          |
|                          |

12.

自動振替グループマスタの登録が 行われました。

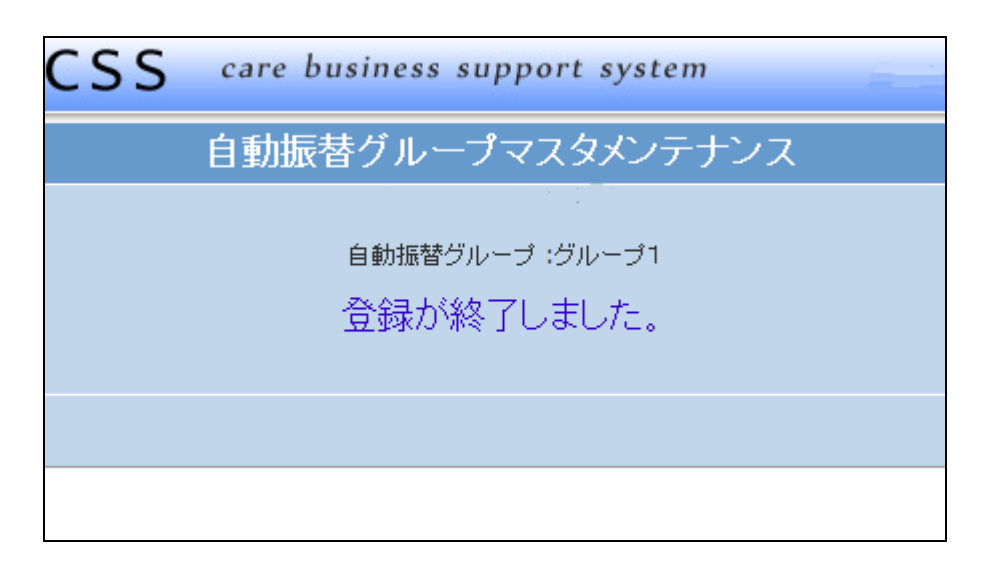